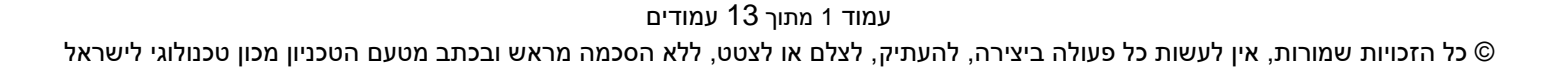

# מדריך למשתמש: תהליך תחזוקה מאסיבית של רשומות אינפוטייפ ברשומת הסטודנט

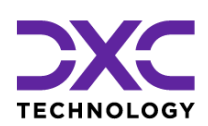

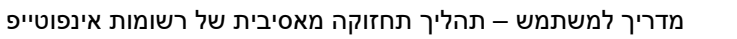

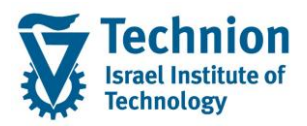

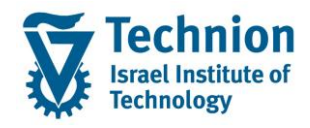

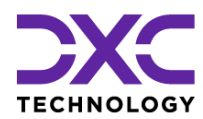

## <u>תוכן עניינים</u>

| .1   |
|------|
| .2   |
| .3   |
| 4.   |
| 4.1. |
| .4.2 |
| .4.3 |
|      |

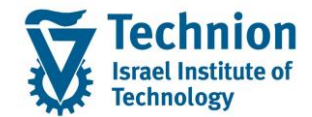

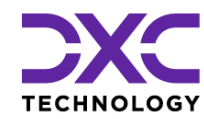

## 1. תיאור כללי של המסמך

חוברת זו נכתבה במטרה לשמש כמדריך למשתמש בעת תפעול מערכת ה-SAP במסגרת פרויקט משכל, ולהנחות את תהליך הביצוע של פעילויות העבודה השוטפות בעבודה היומיומית במערכת ה-SAP.

חוברת זו היא מדריך לעבודה בנושא תחזוקה מאסיבית של רשומות אינפוטייפ

בחוברת מספר פרקים, כל פרק מתחיל בתיאור התהליך כפי שמתבצע בעבודה השוטפת ולאחר מכן מפורט התהליך כפי שמתבצע טכנית במערכת ה-SAP.

הערה:

הפניה בחוברת זו הנה בלשון זכר, אך היא מיועדת לכולם. השימוש בלשון זו נעשה מטעמי נוחות בלבד.

## 2. סמלים מוסכמים בחוברת

לאורך החוברת יופיעו מספר סמלים ומוסכמות כתיבה:

- תפריטים: מופיעים בגופן מודגש. לציון מעבר בהיררכיה של תפריטים מופיע כותרת התפריט בגופן מודגש ואחריו המציין את המעבר לתפריט הבא.
  - טרנזקציה (קוד פעולה): תופיע בסוגריים, בסוף מסלול התפריטים.
    - לחצנים: מופיעים בגופן מודגש ותמונה.
    - כותרת פרק: מופיעה בגופן מודגש ומוגדל בתוך מסגרת.
  - כותרת סעיף בפרק מופיעה בגופן מודגש ומוגדל בתוך מסגרת, אך קטן מכותרת פרק, וכוללת את מספר הפרק.
    - סטאטוס שדה: לשדה שלושה מצבי הזנה במסך:
    - o **חובה:** יש להזין שדה זה על-מנת להמשיך בתהליך.
- רשות: אפשרי להזין שדה זה, אך אי הזנתו אינה מעכבת את המשך התהליך. מומלץ להזין כמה שיותר שדות כדי להקל על חיפוש וחיתוך הנתונים בשלב מאוחר יותר.
  - ס **אוטומטי:** שדות המוזנים על-ידי המערכת לאחר ביצוע פעולה מסוימת. לא להזנת המשתמש.
  - חלקי המסך בלוקים: כאשר המסך מחולק למספר חלקים, כל חלק נקרא 'בלוק'. בהנחיות לפעולה, תופיע הפנייה לבלוק המתאים.

| לימוד                             | ד דער TDD(1)/400 🗉       |                               |
|-----------------------------------|--------------------------|-------------------------------|
| 💻 🞯 i 🗔 🧊 i 🕼 🖨 🖆 i 🎒 🍈 🚔 i 👧 🔕 🔊 | 🕂 » 💽 🔹 🍼                |                               |
|                                   | חישוב שכר לימוד          |                               |
|                                   | i 🕂 🐼                    |                               |
|                                   | סטודנט                   | בלוק בחירת אוכלוסיית סטודנטים |
|                                   | שיטת בחירה               |                               |
|                                   | וריאנט בחירה             |                               |
|                                   | פרמטרים                  | בלוק הגדרת פרמטרי ריצה        |
| 2 נתוני לימודים                   | בסיס חישוב               |                               |
| ד קדם-אקדמי 🔽                     | מצב עיבוד                |                               |
| 03.12.2020                        | תאריך חישוב              |                               |
|                                   | מפתח תקופה               |                               |
|                                   | אפשרויות נוספות          | בלוק אפשרויות נוספות          |
|                                   | רישום ישיר 🔿             |                               |
|                                   | אצגת תוצאות לפני רישום 💿 |                               |
|                                   | רצג יומן יישום 🗸         |                               |
|                                   |                          |                               |

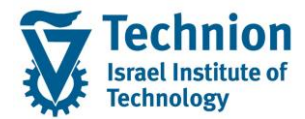

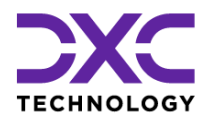

והקשה על Enter או

סעיפי הסבר: סעיפים שרוצים להדגיש חשיבות של נושא יכולים להיות מסוג "שים לב" או "טיפ" והם מופיעים תמיד במסגרת ובצורה שמובאת להלן.

שים 🎔 - לפניך נושא בעל חשיבות

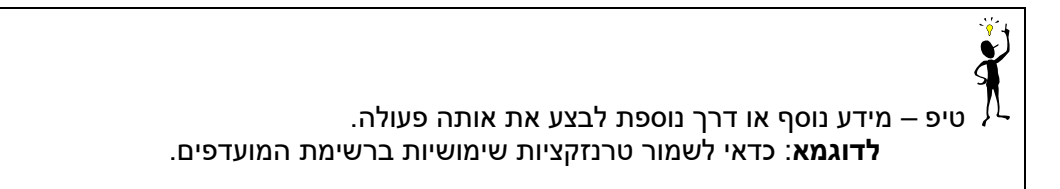

- תזכורת לכללי ניווט בסיסיים:
- לאחר בחירה בתיקייה מבוקשת יש ללחוץ פעמיים ברציפות על התיקייה הנבחרת. 💿
  - . ד8 או 🕑 ס 🕁 לביצוע לאישור הקש על הכפתור 🖉 או 📀
- ס למעבר בהיררכית התפריטים יופיעו שמות המסכים וחיצים, החיצים מסמלים את המעבר בין המסמכים. לדוגמא - חשבונאות ⇔ ניהול נדל"ן גמיש ⇔ נתוני אב ⇔ נווט נדל"ן

**RE80** 

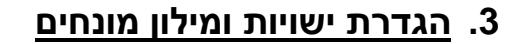

| תיאור                                                                                                    | מינוח             |
|----------------------------------------------------------------------------------------------------|-------------------|
| הישות המרכזית במודול ה-SLCM המייצגת את האדם הלומד בטכניון.                                                                                                    | סטודנט            |
| לפי החלטת הטכניון סטודנט ייוצג ע"י מפתח חד חד ערכי לכל אורך חייו, ולכל תקופות וסוגי                                                                                           |                   |
| לימודיו בטכניון.                                                                                                    |                   |
| עבור סטודנט מנוהל מידע אישי, ארגוני, מידע על תכניות הלימוד וכו'.                                                                                                    |                   |
| <ul> <li>אדם, ארגון או קבוצה עימם יש לארגון קשר. הישות הנה רוחבית וניתנת</li> <li>לשומוש במספר מודולים שונום של SAP</li> </ul>                                                | שותף עסקי         |
| י שימוש במספר מודתים שונים שת יואכן.<br>• לכל שותף עסקי יש תפקיד אחד או יותר שמאפיין את מהות הקשר העסקי<br>שלו לארגון ולמודול. בנוסף מגדיר התפקיד שדות , ערכים, וחוקים עסקיים |                   |
| <ul> <li>השותף העסקי מרכז במקום אחד נתונים כגון – מספרי זיהוי, כתובות,<br/>חשבונות בנק, כרטיסי אשראי ונתונים נוספים הרלוונטיים לתהליכים<br/>העסקיים</li> </ul>                |                   |
| <ul> <li>במערכת PSCD חשבונות סטודנטים השותף העסקי הינו אובייקט המייצג</li> <li>אדם (סטודנט או ספונסר) או ארגון (ספונסר)</li> </ul>                                            |                   |
| <ul> <li>יוגדר קשר חד ערכי בין סטודנט לבין שותף עסקי של סטודנט</li> <li>באמצעות מספר הסטודנט הזהה למספר השותף העסקי</li> </ul>                                                |                   |
| סוג מידע הוא קבוצת נתונים המתארים אובייקטים מסוימים. זהו מונח מעולם ה-HR ובכללו                                                                                               | Infotype סוג מידע |
| מודול ה-SLCM המנהל את הסטודנטים ואובייקטים נוספים כמו לוח שנה אקדמי, תכנית                                                                                                    |                   |
| לימוד, מודולים וכו'.                                                                                                    |                   |
| לכל סוג מידע מוקצית טבלה ובה נשמרים הנתונים.                                                                                                    |                   |
| לכל סוג מידע מוגדר מהם השדות הכלולים בו, לאיזה אובייקטים הוא יכול להיות משויך, מהן                                                                                            |                   |
| מגבלות הזמן שבו מבחינת קיום הרשומות בתוכו וכו'.                                                                                                    |                   |

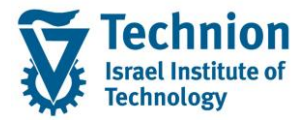

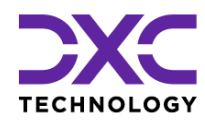

| מינוח ח | תיאור                                                                            |
|---------|----------------------------------------------------------------------------------|
| q       | קיימים סוגי מידע סטנדרטיים רבים במערכת, ניתן להרחיב סוגי מידע סטנדרטיים או ליצור |
| 0       | סוגי מידע Z.                                                                     |

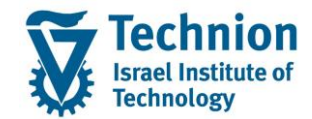

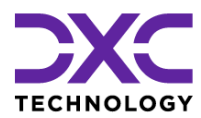

# 4. פירוט פרקי המדריך

# 4.1. <u>תחזוקה מסיבית של סוג מידע (אינפוטייפ)</u>

תכנית גנרית לטעינת נתונים מקובץ לשם יצירה/עדכון/מחיקה של אינפוטייפים ברשומות סטודנט. הקובץ לטעינה יהיה מסוג CSV . (אקסל עם סיומת CSV).

## .ZCM\_STCM\_INFOTYPE\_MS היכנס לטרנזאקציה (1)

ייפתח המסך הבא:

| עוכנית <u>ע</u> רוך ע <u>ב</u> ור אל <u>מ</u> ערכת <u>ע</u> זרה 🗊 |
|-------------------------------------------------------------------|
| 🖳 🔞   🗔 📮   🕼 🕼 🖆   🚷 🚷 🚭   😓 » 💽 🔹 💌 💌 🥥                         |
| יצירה/עדכון מאסיבי של רשומות אינפוטייפים                          |
| n 🖓 🚱                                                             |
|                                                                   |
| אינפוטייפ                                                         |
| קובץ לטעינה צו                                                    |
| • • • • • • • • • • • • • • • • • • • •                           |
| עדכון 🔿                                                           |
| מחיקה 🔾                                                           |
| ריצת מבחן                                                         |

(2) הזן את הערכים הנדרשים

| סטטוס  | הסבר                                                                                                    | שדה           |
|--------|----------------------------------------------------------------------------------------------------|---------------|
| חובה   | בחר מרשימה את סוג המידע אותו רוצים לטעון למערכת.                                                                 | אינפוטייפ     |
|        |                                                                                                    |               |
|        | שם סוג מידע [I]                                                                                                  |               |
|        | 1706 נתוני חישוב שכר לימוד                                                                                       |               |
|        | 9710 ניהול πקירות                                                                                                |               |
|        | 19711 ועדות משמעת                                                                                                |               |
|        | 9712 ניהול פגישות<br>1713 הערבונות                                                                               |               |
|        | 9713 התאמות מומלצות                                                                                              |               |
|        |                                                                                                    |               |
|        | בסב בדובע בנתונוס במוווד למעונב מתוב בספרוב בב נוומב                                                             | דו בע למעונ ב |
| 114111 | בוור בקובץ הנונונים המיוער לסעינה מונון הספרייה בה נשמו<br>ההורע, הנתיר כולל ועם ההורע ומונ ההורע כו נועמר ההורע | קובץ לטעינה   |
|        | הקובן: הנוניב כהיד סם הקובן זסוג הקובן ברנסנה הקובן<br>לטעינה                                                    |               |
|        | קובץ מסוג CSV עם נתוני סוג המידע הרלוונטי אותו רוצים                                                             |               |
|        | לטעון למערכת. אותו סוג מידע שנבחר בשדה "אינפוטייפ".                                                              |               |
| חובה   | בחר את אחת הפעולות לביצוע:                                                                                       |               |
|        | יצירה                                                                                                    |               |
|        | עדכון                                                                                                    |               |
|        | מחיקה                                                                                                    |               |

æ

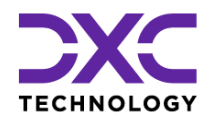

| סטטוס | הסבר                                                 | שדה |
|-------|------------------------------------------------------|-----|
|       |                                                      |     |
|       | התכנית תפעיל את הפעולה שנבחרה עבור כל אחת מהרשומות   |     |
|       | אשר בקובץ לטעינה.                                    |     |
| רשות  | ריצת מבחן                                            |     |
|       | סמן המיועד לביצוע סימולציה של טעינת נתוני הקובץ מבלי |     |
|       | לשמור את המידע במערכת ומבלי ליצר לוג לפעולה.         |     |

- :Online ניתן לבצע ריצה ברקע או ב
  - (4) להרצה ב-Online בחר בלחצן

בחר ב"התר" לחצן 📙

- 🎔 שים

|                                                                                                    | 10.211.2.01 |
|----------------------------------------------------------------------------------------------------|-------------|
| ????? SAP GUI                                                                                                    | ×           |
| המערכת מנסה לגשת לקובץ                                                                                                    |             |
| C:\Users\mkatan\ONEDRIVE - DXC PRODUCTION\20 טכניון חיפה\04 טכניון היפה\Users\mkatan\ONEDRIVE - DXC PRODUCTION<br>080\TEMPLATE CSV UPLOAD FILE INFOTYPE 9710 NEW T1.CSV | CM-         |
| . האם ברצונך לאפשר גישה לקובץ זה?                                                                                                    |             |
|                                                                                                    |             |
| <u>7777 77 777777 777</u>                                                                                                    |             |
| זרה [ <u>דחה</u> ] <u>התר</u>                                                                                                    | <u>v</u>    |

|                           | <u>ע</u> זרה  | <u>מ</u> ערכת            | <u>S</u> ettir      | ngs Vjer | ws <u>G</u> oto | <u>E</u> dit  | List 🗊 |
|---------------------------|---------------|--------------------------|---------------------|----------|-----------------|---------------|--------|
| - 🖳 🕲 I 🗔 🔜 I 🕼 🖨 C C I 🐇 | ) <b>()</b> 🖨 | 🗩 🔕                      | <b>S</b>            | 🛛 » 🚺    |                 |               | ▼ ⊘    |
| פים - ריצת אמת            | פוטייים.      | מת איו                   | רשונ                | יבי של   | ון מאסי         | עדכ/          | יצירה  |
|                           |               | • 🏥 🏢                    | <b>x</b> I   9      | ¥ 🛛 🗟    | v 7 7 .         | <b>1</b>      | a I 🔄  |
|                           | n             | קסט הודע                 | ט <del>א</del> וי ט | e        | Mess            | age ID        | Row Nu |
|                           | חה<br>חה      | וצע בהצלו:<br>וצע בהצלו: | 5 ב<br>5 ב          | S<br>S   | ZCM<br>ZCM      | _STCM<br>STCM | 3      |

טעינת הנתונים תתבצע ויופיע מסך חיווי עם פירוט הצלחה/כישלון ברמת השורה בקובץ

| הַתר                                                                                                    |         |              |
|----------------------------------------------------------------------------------------------------|---------|--------------|
| <u>דחה</u> <u>התר</u>                                                                                                 |         | <u>ע</u> זרה |
| <u>?</u> ???? ?? ??????? ???                                                                                          |         |              |
| . האם ברצונך לאפשר גישה לקובץ זה?                                                                                     |         |              |
| C:\Users\mkatan\ONEDRIVE - DXC PRODUCTION\20\מיכל\0 טכניון חיפה\080\TEMPLATE CSV UPLOAD FILE INFOTYPE 9710 NEW T1.CSV | SLCM\TD | S-STCM-      |
| המערכת מנסה לגשת לקובץ                                                                                                |         |              |

קובץ הנתונים ולחזור על תהליך הטעינה במערכת (עבור הרשומות שנכשלו בטעינה הקודמת).

רשומות תקינות ישמרו בבסיס הנתונים ורשומות שגויות יכשלו ולא ישמרו. באחריות המשתמש לתקן את

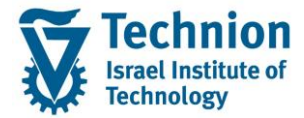

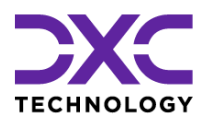

(5) להרצה ברקע בחר בתפריט : "תכנית" -> "בצע ברקע"

#### - שים 🎔 -

Application Server ריצה ברקע אפשרית רק עבור קבצים שנשמרו על שרת האפליקציה

#### יופיע המסך הבא:

| × | 3          | רקע־ת רקע | פרמטרי הדפסת עבוז 🕤                 |
|---|------------|-----------|-------------------------------------|
|   |            | LOCL_PDF  | התקן פלט<br>מספר עותקים             |
|   |            |           | אזור עמוד                           |
|   | עד 0       | 0         | <ul> <li>● הכול</li> <li></li></ul> |
|   |            |           |                                     |
|   |            |           | ונכונור                             |
|   | ZCM        | _STCM_DXC | שם                                  |
|   | ניידית 💌   | X הדפסה מ | זמן הדפסה                           |
|   |            |           | בחירת עמוד שער 🗌                    |
|   |            |           | ALV בחירות                          |
|   |            |           | ALV סטטיסטיקת                       |
|   | DX         | C-MICHALK | מקבלים                              |
|   |            |           |                                     |
| 6 | תכונות 🗙 🖌 |           |                                     |

בחר באישור לחצן 🗹 יופיע המסך הבא:

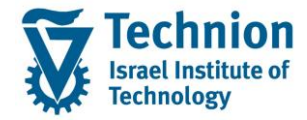

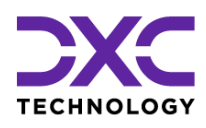

|             | ×                                                                | פי שעת התחלה  |
|-------------|------------------------------------------------------------------|---------------|
|             | 🗇 תאריך/שעה לאחר עבודה לאחר אירוע מצב פעולה                      | מיידי         |
|             |                                                                  | תאריך/שעה     |
|             |                                                                  |               |
|             | מצב פעולה                                                        | לאחר עבודה    |
|             |                                                                  |               |
|             |                                                                  | לאחר אירוע    |
|             |                                                                  |               |
|             |                                                                  |               |
|             | בדוק 📙 🗙                                                         |               |
|             | לחצן בראש המסך                                                   | בחר ב "מיידי" |
|             | בשמירה 📕 בתחתית המסך                                             | ואחר כך בחר   |
| טעינה ברקע. | ך תופיע ההודעה על סיום מוצלח של הפעולה כלומר תזמון ג'וב לביצוע ה | בתחתית המס    |
|             | Background job was scheduled for program ZCM_STCM_INFOTY         | PE_MASS 🗹     |
|             |                                                                  |               |
|             |                                                                  |               |

| -                                                                                                    | שים 🎔 י |
|----------------------------------------------------------------------------------------------------|---------|
| הקבצים שנטענים ינוהלו ע"י המשתמשים ובאחריותם.                                                                                      | -       |
| תתאפשר טעינה חוזרת כפולה של אותו קובץ. לא תבוצע חסימה.<br>המשמעות: באינפוטייפים המאפשרים מספר רשומות באותם התאריכים, תיתכן כפילות. | -       |
| תבוצע העתקת קובץ שנטען לספריית גיבוי אוטומטית ע"י התכנית לנתיב שנקבע ומיועד לכך.                                                   | -       |
|                                                                                                    |         |

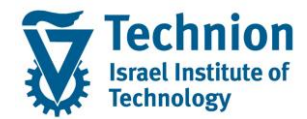

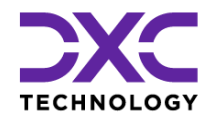

🕒 No data found

## 4.2. דגשים/קווים מנחים ליצירת קובץ הנתונים לטעינה

- (1) הקובץ יכיל רשומות של אינפוטייפ אחד בלבד. את אותו אינפוטייפ יש לבחור במסך הפרמטרים של תוכנית הטעינה. באחריות המשתמש לוודא שהקובץ אינו מכיל רשומות של אינפוטייפים שונים ושיש התאמה בין האינפוטייפ בקובץ לאינפוטייפ שנבחר במסך הפרמטרים בתכנית הטעינה.
  - (2) הקובץ לטעינה יהיה אקסל עם סיומת CSV באחריות המשתמש לוודא שלא מנסים לטעון את הסמן "פסיק" כערך באחד השדות.
    - (3) קובץ האקסל יכיל שתי שורות כותרת:

שורה אחת: שמות /תיאורים כלשהם לבחירת המשתמש (התוכנית תתעלם משורה זו אך היא חייבת להיות בקובץ).

שורה שנייה: שמות טכניים של השדות (התכנית תעבוד עם שורה זו לזיהוי השדות) (סדר העמודות בקובץ אינו חשוב ויכול להשתנות. התכנית מזהה את השדות ע"פ השמות הטכניים) את השמות הטכניים של שדות האינפוטייפ ניתן לראות בטרנזקציה SE11 במבנה PNNNN כאשר NNNN הוא מספר האינפוטייפ. לדוגמה : P9710

חשוב!

קובץ ללא השורה הראשונה לא יטען. תופיע הודעת שגיאה "לא נמצאו נתונים" יש להתעלם מהשדה MANDT וגם מ INCLUDE.

(4) הערכים בשדות הבאים של האינפוטייפ הינם קבועים וילקחו מטבלת פרמטרים:

- 01 הערך PLVAR ST הערך OTYPE 1 הערך 1
- (5) הערכים בשדות הבאים יקבעו אוטומטית ע"י המערכת ולא ניתן לעדכן אותם ע"י הזנת ערכים בקובץ תאריך Changed on AEDTM User Name שם משתמש UNAME
  - (עם מפריד נקודה) DD.MM.YYYY (עם מפריד נקודה) (6)
- (7) בעמודה אובייקט (שדה OBJID) יש להזין את מספר הסטודנט (10 תווים). התכנית תבצע המרה של מספר הסטודנט למספר האובייקט לפני הפעלת הפעולה הרלוונטית (יצירה/עדכון/מחיקה) ניתן להזין בקובץ הטעינה את השדות סוג זיהוי ומספר זיהוי : TYPE ו IDNUMBER (למרות שאינם קיימים במבנה PNNNN ) במקום מספר הסטודנט.
- (8) באינפוטייפים בהם ישנם שדות של סמסטר ושנה <mark>(ZZHS\_PERYR ,ZZHS\_PERID ),</mark> יבוצע עדכון תאריכי תוקף רשומת האינפוטייפ ע"פ סמסטר ושנה. כלומר יתכן ששדות תאריכי התוקף יעודכנו במערכת עם ערכים השונים מהמופיע בקובץ הטעינה.
  - בהם יש אפס בתחילת הערך שהוזן, הכרחי להזין בקובץ אפס מקדים. יש להגדיר את השדה CHAR (9) כטקסטואלי ולהזין לדוגמה 03 ולא 3.
- (10) עבור תהליך "עדכון רשומות אינפוטייפ" ע"י תוכנית התחזוקה, במידה ורוצים למחוק ערך קיים משדה מסוים, יש להזין את הערך ~ (טילדה) בתא האקסל. השארת התא בקובץ ריק משמעה השארת הערך הנוכחי הקיים בבסיס הנתונים (כלומר אין למחוק את הערך הנוכחי).

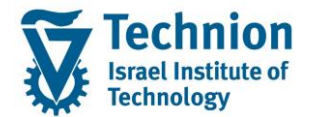

(11) לוודא קיומן של ספריות בסביבת הייצור עבור גיבוי קבצים שנטענו בתחזוקה המסיבית לכל אניפוטייפ.

מדריך למשתמש – תהליך תחזוקה מאסיבית של רשומות אינפוטייפ

| File Home                                                                                         | Share View                                      |                              |                                                                                                    |                              |            |  |  |  |  |  |  |
|---------------------------------------------------------------------------------------------------|-------------------------------------------------|------------------------------|----------------------------------------------------------------------------------------------------|------------------------------|------------|--|--|--|--|--|--|
| Pin to Quick Copy<br>access                                                                       | Paste Acut<br>Paste Copy path<br>Paste shortcut | Move<br>to v<br>Copy<br>to v | New item ▼<br>New<br>folder                                                                                                    | Properties                   | Select all |  |  |  |  |  |  |
| CI                                                                                                | ipboard                                         | Organize                     | New                                                                                                    | Open                         | Select     |  |  |  |  |  |  |
| ← → ✓ ↑ <mark>→ Network → sapftp.sap.technion.ac.il → STCM → TDD → INFOTYPE_UPLOAD → 170</mark> 6 |                                                 |                              |                                                                                                    |                              |            |  |  |  |  |  |  |
| <ul> <li>Quick access</li> <li>Desktop</li> <li>Downloads</li> <li>Desuments</li> </ul>           | Name<br>Archive<br>Not Archive                  | ed 11<br>update.csv 12       | Atte modified         Type           0/10/2021 3:59 PM         File fol           0/10/2021 3:59 PM         File fol           0/2/26/2021 1:38 PM         Micross | Size<br>der<br>oft Excel C 1 | КВ         |  |  |  |  |  |  |

הנתיב הפיזי הינו:

\\132.68.6.57\STCM\<SYSID>\INFOTYPE\_UPLOAD\<PARAM\_1>\ARCHIVE\<FILENAME>

בפרמטר <PARAM\_1 נעביר בתכנית את מספר האינפוטייפ לכן לכל אינפוטייפ צריכה להיות ספרייה נפרדת.

## 4.3. הצגת לוג רשומות שנטענו

SLG1 היכנס לטרנזאקציה (1) ייפתח המסך הבא:

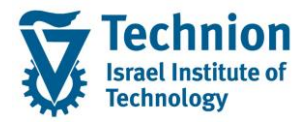

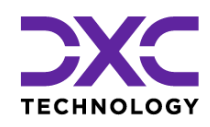

|              | ניתוח יומן יישומים                     |                   |  |  |  |
|--------------|----------------------------------------|-------------------|--|--|--|
|              |                                        | ¢                 |  |  |  |
| קלט כללי- 🔽  |                                        | אובייקט           |  |  |  |
| -קלט כללי- 🔽 |                                        | אובייקט משנה      |  |  |  |
|              |                                        | זיהוי חיצוני      |  |  |  |
|              |                                        |                   |  |  |  |
|              |                                        | מגבלת זמן         |  |  |  |
| 00:00:       | 00 🗖 17.01.2022                        | מ- (תאריך/שעה)    |  |  |  |
| 23:59:       | 59 🗖 17.01.2022                        | עד - תאריך/שעה    |  |  |  |
|              |                                        |                   |  |  |  |
|              |                                        | יומן מופעל על ידי |  |  |  |
|              | *                                      | משתמש             |  |  |  |
| 2            | *                                      | קוד טרנזקציה      |  |  |  |
| 2            | *                                      | תוכנית            |  |  |  |
|              | r                                      |                   |  |  |  |
| יצירת יומן   |                                        | סיווג יומן        |  |  |  |
| € כל         | ק יומנים חשובים מאוד                   |                   |  |  |  |
| דיאלוג 🔾     | ק יומנים חשובים                        |                   |  |  |  |
| במצב אצווה 🔾 | ם יומנים פחות חשובים                   |                   |  |  |  |
| קלט באצווה 🔾 | ל היומנים                              |                   |  |  |  |
|              |                                        |                   |  |  |  |
|              |                                        | מקור יומן ופורמט  |  |  |  |
|              | פירמוט לגמרי מבסיס נתונים ●            |                   |  |  |  |
|              | פירמוט נתוני כותרת בלבד מבסיס נתונים 🔾 |                   |  |  |  |
|              | פירמוט לגמרי מתיוק 🔾                   |                   |  |  |  |
|              |                                        |                   |  |  |  |

#### (2) הזן את הערכים הנדרשים

| סטטוס | הסבר                                          | שדה          |
|-------|-----------------------------------------------|--------------|
| רשות  | הזן את הערך                                   | אובייקט      |
|       | ZCM_STCM                                      |              |
| רשות  | הזן את הערך                                   | אובייקט משנה |
|       | ZUPLOAD_INFTY_DATA                            |              |
|       |                                               | מ תאריך      |
|       |                                               | עד תאריך     |
| רשות  | שם המשתמש שהריץ את תכנית התחזוקה/טעינת נתונים | משתמש        |
|       | מקובץ                                         |              |
| רשות  | הזן את הערך                                   | קוד טרנזקציה |
|       | ZCM_STCM_INFOTYPE_MS                          |              |
| רשות  | הזן את הערך                                   | תכנית        |
|       | ZCM_STCM_INFOTYPE_MASS                        |              |

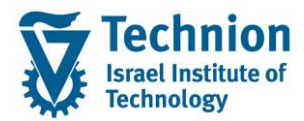

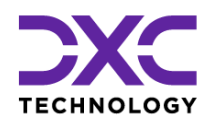

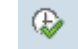

- (3) בחר בלחצן "בצע" (4) בחר בלחצן בצע
- (4) יתקבל המסך הבא:

|   |                      |              |          |                 |                     |                              |                 |                   |                  |                    |              |     |                        | צג יומנים    | n           |
|---|----------------------|--------------|----------|-----------------|---------------------|------------------------------|-----------------|-------------------|------------------|--------------------|--------------|-----|------------------------|--------------|-------------|
|   |                      |              |          |                 |                     |                              |                 |                   |                  |                    |              |     | כני 🚺 עזרה             | א מידע ט 🗞 🕜 |             |
|   | מספר יומן            | מצב          |          | תוכנית          | קוד טרנזקציה        | טקסט אובייקט משנה            | טקסט אובייקט    |                   |                  | •                  | זיהוי חיצונ  | n   |                        | ייך/זמן/משת. | תאר         |
|   | 00000000000004012106 | עיבוד דיאלוג | ZCM STCM | INFOTYPE MASS Z | CM STCM INFOTYPE MS | טעינה מאסיבית לאינפוטייפים   | אינפוטייפים בר  | INSE Row: 3. Key: | 01ST500012579710 | 1 2022010199991231 | 000          | 1   | DXC-MICHANY 11 12 22   | 17.01.2022   | •           |
|   | 00000000000004012266 | עיבוד דיאלוג | ZCM STCM | INFOTYPE MASS Z | CM STCM INFOTYPE MS | טעינה מאסיבית לאינפוטייפים   | אינפוטייפים בר  | DEL Row: 3, Key:  | 01ST500012579710 | 1 2022010199991231 | 001          | 1   | תאריך/זמן/משת<br>DXC-M | 17.01.2022   | • • I       |
|   | 00000000000004012328 | עיבוד דיאלוג | ZCM STCM | INFOTYPE MASS Z | CM STCM INFOTYPE MS | טעינה מאסיבית לאינפוטייפים   | אינפוטייפים בר  | INSE Row: 3, Key: | 01ST500012579710 | 1 2022010199991231 | 001          | 1   | DXC-MICHALK 13:42:14   | 17.01.2022   | • • I       |
| 1 | 00000000000004012336 | עיבוד דיאלוג | ZCM STCM | INFOTYPE MASS   | SE38                | טעינה מאסיבית לאינפוטייפים   | אינפוטייפים בר  | INSE Row: 3, Key: | 01ST500012579710 | 1 2022010199991231 | 000          | 1   | DXC-YEHUDIT 13:55:03   | 2 17.01.2022 | <b>5</b> 74 |
| 1 | 00000000000004012338 | עירוד דיאלוג | ZCM_STCM | INFOTYPE MASS   | SE38                | נועינה מאחירים לאינפונוייפים | אינפונוייפים רר | INSE Row: 3. Key: | 01ST500012579710 | 1 2022010199991231 | 000          | 1   | DXC-YEHUDIT 13:56:40   | 17.01.2022   | <b>1</b> 4  |
|   | 00000000000004012339 | עירוד דיאלוג | ZCM_STCM | INFOTYPE MASS   | SE38                | טעינה מאחירים לאינפוטייפים   | אינפוטייפים בר  | INSE Row: 3. Key: | 015T500012579710 | 1 2022010199991231 | 000          | - î | DXC-YEHUDIT 13:58:17   | 7 17.01.2022 | <b>i</b> 4  |
|   | 00000000000004012340 | עירוד דיאלוג | ZCM_STCM | INFOTYPE MASS   | SE38                | טעינה מאחירים לאינפוטייפים   | אינפוטייפים בר  | INSE Row: 3. Key: | 015T500012579710 | 1 2022010199991231 | 000          | - î | DXC-YEHUDIT 14:01:2    | 17.01.2022   | <b>i</b> 4  |
|   | 00000000000004012341 | עירוד דיאלוג | ZCM_STCM | INFOTYPE MASS   | SE38                | נועינה מאחירים לאינפונוייסים | אינפונוייפים בר | INSE Row: 3 Key:  | 015T500012579710 | 1 2022010100001231 | 000          | - î | DYC-VEHUDIT 14:05:26   | 17 01 2022   | i.          |
|   |                      |              |          |                 |                     |                              |                 |                   |                  |                    |              |     |                        |              |             |
|   |                      |              |          |                 |                     |                              |                 |                   | 0004             | 1000.00            | <b>.</b> 6(4 | 3   | <b>%. 2 . 7</b> (1)    |              | 60          |
|   |                      |              |          |                 |                     |                              |                 | ט.א.              |                  |                    |              |     |                        | טקסט הודעה   | סוג         |
|   |                      |              |          |                 |                     |                              |                 | 0                 |                  |                    |              |     | ות ההזנה הדרושים       | מלא את כל שד | ۲           |
|   |                      |              |          |                 |                     |                              |                 |                   |                  |                    |              |     |                        |              |             |